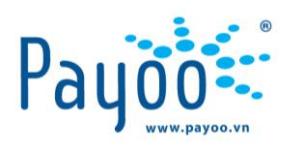

# TÀI LIỆU HƯỚNG DẪN KHÁCH HÀNG CẤP NƯỚC SÓC TRĂNG -THANH TOÁN QUA PAYOO

Trang 1/11

Công ty CP Dịch vụ Trực tuyến Cộng Đồng Việt 35 Nguyễn Huệ, Phường Bến Nghé, Quận 1, Thành phố Hồ Chí Minh, Việt Nam. ĐT: (84-8) 3911 7147 – Fax: (84-8) 3911 7144

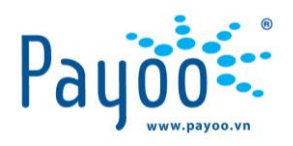

## NỘI DUNG CHI TIẾT

#### I. THÔNG TIN CHUNG PAYOO

**Payoo** là sản phẩm của công ty CP Dịch vụ Trực tuyến Cộng Đồng Việt (VietUnion) – là một trong những nhà cung cấp dịch vụ thanh toán trực tuyến hàng đầu Việt Nam. Payoo cung cấp dịch vụ thanh toán điện tử, trong đó tập trung vào thanh toán tất cả các loại hóa đơn: Điện, Nước, Điện thoại, Internet, Truyền hình cáp, Dịch vụ Tài chính, Bảo hiểm,.... Thông qua hệ thống Payoo, khách hàng **Cấp Nước Sóc Trăng** có thể thanh toán dễ dàng tại các hệ thống siêu thị, cửa hàng tiện lợi, .... đã kết nối với Payoo.

- Head office: Lầu 4, số 35 Nguyễn Huệ, phường Bến Nghé, quận 1, HCM
- **Điện thoại**: (028) 39 117 147
- Hotline: 1900 54 54 78
- Website: <u>www.payoo.vn</u>

## II. HƯỚNG DẪN THANH TOÁN

## THANH TOÁN HÓA ĐƠN TIỀN NƯỚC DỄ DÀNG QUA ỨNG DỤNG DI ĐỘNG PAYOO

Từ nay, khách hàng có thể thanh toán trực tuyến tiền Nước dễ dàng, nhanh chóng và bất cứ lúc nào qua ứng dụng Payoo.

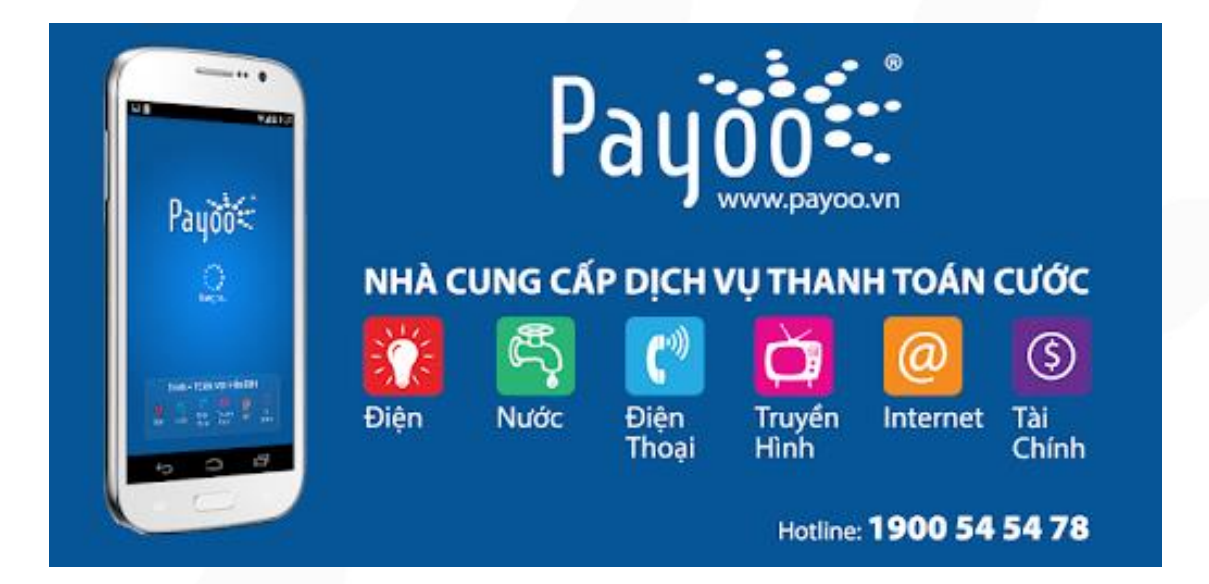

Trang 2/11

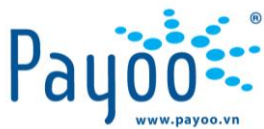

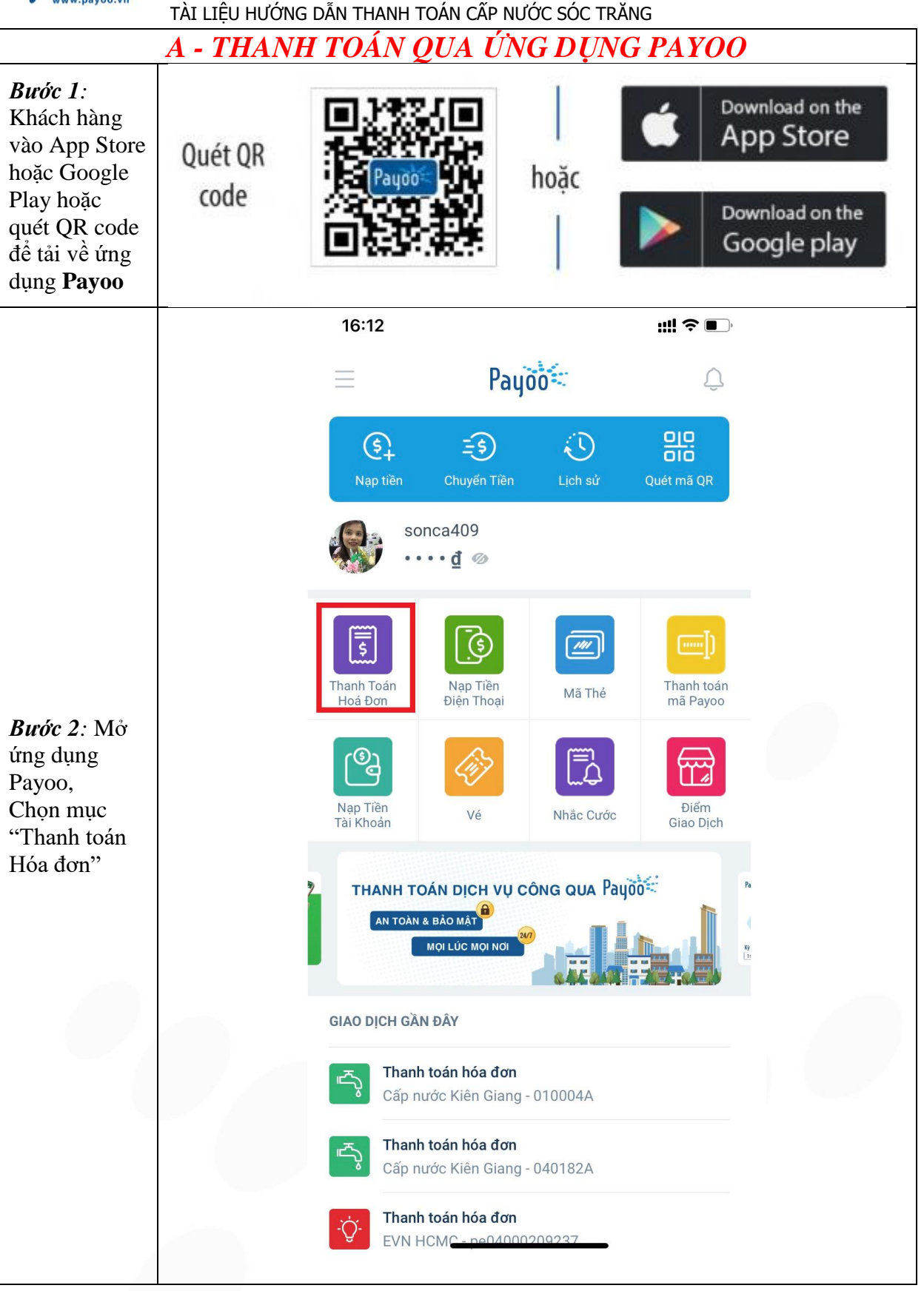

Trang 3/11

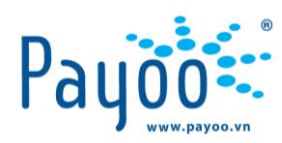

|                                                                                                    | 09:55                           |                                                                                                    | ::!! <b>중</b> ■)                                                                                                    |
|----------------------------------------------------------------------------------------------------|---------------------------------|----------------------------------------------------------------------------------------------------|----------------------------------------------------------------------------------------------------|
|                                                                                                    | <                               | Thanh toán hóa đơn<br>CHỌN THÔNG TIN HÓA ĐƠN                                                                                                    | ۹ :                                                                                                    |
| Dan da 2 Mili ân                                                                                                    | DICH VŲ                         |                                                                                                    |                                                                                                    |
|                                                                                                    | ۳.<br>۲                         | Nước 👻                                                                                                    | Quét mã                                                                                                    |
| các thông tin                                                                                                    | NHÀ CUN                         | IG CĂP                                                                                                    |                                                                                                    |
| điều kiện tìm<br>kiếm:                                                                                                    |                                 | Cấp nước Sóc Trăng                                                                                                    | •                                                                                                    |
| + Dịch vụ:                                                                                                    | SŐ DANH                         | ΒÔ                                                                                                    |                                                                                                    |
| chọn<br>"NƯỚC"                                                                                                    | 02STS                           | H09600                                                                                                    |                                                                                                    |
| <ul> <li>+ Nhà cung</li> <li>cấp: chọn</li> <li>"Cấp Nước</li> <li>Sóc Trăng"</li> <li>+ Nhập Số</li> <li>danh bộ</li> </ul> |                                 | Biblio by spin white<br>Derived by the spin of the spin of the spin |                                                                                                    |
| Chọn Tiếp tục                                                                                                    |                                 |                                                                                                    |                                                                                                    |
|                                                                                                    | GIAO DICI                       | n gan đay                                                                                                    |                                                                                                    |
|                                                                                                    | لیے<br>۲                        | C <b>ấp nước Sóc Trăng</b><br>Mã khách hàng: 02STSH09140                                                                                                    | and the second second s |
|                                                                                                    |                                 | TIẾP TỤC                                                                                                    |                                                                                                    |
|                                                                                                    |                                 |                                                                                                    |                                                                                                    |
|                                                                                                    | 09:55                           | Thanh toán hóa đơn                                                                                                    |                                                                                                    |
|                                                                                                    | THÔN                            | G TIN HÓA DON                                                                                                    | 1800 (B)                                                                                                    |
|                                                                                                    | DICH VŲ                         |                                                                                                    | Nước                                                                                                    |
| <b>Purka A.</b> Viảm                                                                                                    | Số DANH BỘ<br>TÊN KHÁCH         | CAP Cap no<br>Cap no<br>Hàng                                                                                                    | roc Soc Trang<br>02STSH09600                                                                                                    |
| tra thông tin                                                                                                    | DIA CHÍ                         |                                                                                                    |                                                                                                    |
| và chọn Kỳ                                                                                                    | - CHÓN                          | HÓA ĐƠN                                                                                                    |                                                                                                    |
| thanh toán →                                                                                                    | KÝ                              | cuoc                                                                                                    |                                                                                                    |
| chọn "Tiêp                                                                                                    | 04/2021                         | 10.000 g                                                                                                    |                                                                                                    |
| Chon hình                                                                                                    |                                 |                                                                                                    |                                                                                                    |
| thức thanh<br>toán "Ví điên                                                                                                  |                                 |                                                                                                    |                                                                                                    |
| tử"                                                                                                    |                                 |                                                                                                    |                                                                                                    |
|                                                                                                    |                                 |                                                                                                    |                                                                                                    |
|                                                                                                    |                                 |                                                                                                    |                                                                                                    |
|                                                                                                    | там ті́́́́́́́і́́́лн<br>10.000 ₫ | TI                                                                                                    | Р ТИС                                                                                                    |
|                                                                                                    |                                 |                                                                                                    |                                                                                                    |

Trang 4/11

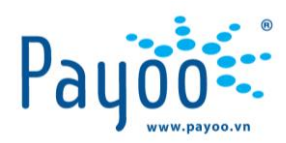

|                                                                                   | 09:55                                                                                                    |                                                                                                    | <b>;;!! 奈 ⋿</b> Э                                  | 09:55                                                                                                    | :!! 중 💷                                                                           |  |
|-----------------------------------------------------------------------------------|----------------------------------------------------------------------------------------------------|----------------------------------------------------------------------------------------------------|----------------------------------------------------|----------------------------------------------------------------------------------------------------|-----------------------------------------------------------------------------------|--|
|                                                                                   | <                                                                                                    | Thanh toán hóa đơn<br>xác nhận thanh toán                                                                       | ÷                                                  | TI                                                                                                    | hanh toán hóa đơn<br>HOÀN TẤT                                                     |  |
| <i>Bước 5:</i> Kiểm tra thông tin                                                 | ▼ THÔNG TIN HÓ.<br>DịCH Vụ<br>NHÀ CUNG CẤP<br>SỐ DANH BỘ<br>TÊN KHÁCH HÀNG<br>DịA CHÍ                                           | XAC NHAN THANH TOAN<br>A DON<br>Cấp nu<br>C                                                                     | Nước<br>rớc Sóc Trăng<br>2STSH09600                | HOAN TAT<br>+ • • • +<br>+ • • • +<br>Thanh toán thành công<br>Hệ thống đã gửi email thông báo đến Bạn.<br>Cám ro Ban đã sử dụng diễn Vụ |                                                                                   |  |
| <ul> <li>→ chọn</li> <li>"Thanh toán"</li> <li>Màn hình xác nhận thanh</li> </ul> | <ul> <li>▼ THÔNG TIN VÍ Đ</li> <li>VÍ ĐIỆN TỬ</li> <li>HỌ TÊN</li> <li>EMAIL</li> <li>SỐ ĐƯ</li> <li>▼ THÔNG TIN TH.</li> </ul> | anh toán                                                                                                    |                                                    | DỊCH VỤ<br>NHÀ CUNG CẤP<br>MÃ GIAO DỊCH<br>HÌNH THỨC THANH TOÁN<br>TỔNG TIỀN                                                             | Nước<br>Cấp nước Sóc Trăng<br>PY2104280955219CNSOCTRANG<br>Ví điện tử<br>10.000 đ |  |
| toán thành<br>công.                                                               | PHÍ<br>TÓNG TIÈN                                                                                                    |                                                                                                    | 0 ₫<br>10.000 ₫                                    |                                                                                                    |                                                                                   |  |
|                                                                                   | Khi nhấn THANH<br>Thóa thuận Ngườ<br>Công ty CP Dịch v<br>Tổng Tiền<br>10.000 đ                                                 | TOÁN, Bạn xác nhận rằng Bạn đ<br>I <u>Sử Dụng và Chính sách Quyền</u><br>ụ Trực tuyến Cộng Đồng Việt (V<br>THAN | ông ý với<br>Riêng Tự của<br>letUnion).<br>IH TOÁN |                                                                                                    | TRANG CHỦ                                                                         |  |
|                                                                                   |                                                                                                    | KÊT                                                                                                    | T THÚC                                             |                                                                                                    |                                                                                   |  |

| B - THANH TOÁN QUA WEBSITE WWW.PAYOO.VN |                         |                    |  |  |  |
|-----------------------------------------|-------------------------|--------------------|--|--|--|
| Bước 1:                                 |                         |                    |  |  |  |
| + Truy cập website: <u>www.bill</u>     | .payoo.vn               |                    |  |  |  |
| + Chọn mục "Nước"                       |                         |                    |  |  |  |
|                                         | THANH TOÁN HÓA ĐƠN      |                    |  |  |  |
|                                         | ③ Thanh toán tự động    |                    |  |  |  |
| - Č- Điện                               | الحيّي Nước             | O Internet         |  |  |  |
| Truyền hình                             | Diện thoại di động      | Diện thoại cố định |  |  |  |
| Thanh toán trả góp/vay tiêu<br>dùng     | Thanh toán thẻ tín dụng | Vé tàu/xe/máy bay  |  |  |  |
| Học phí                                 | 🈙 Bảo hiếm              | Phí dịch vụ        |  |  |  |
| Dịch vụ công                            | Hỗ trợ nạp tiền         | ∲ Viện phí<br>⊑∢   |  |  |  |
|                                         |                         |                    |  |  |  |

Trang 5/11

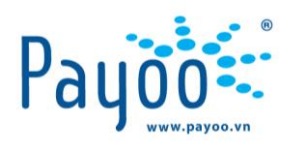

**Bućc 2**: + Chọn Nhà cung cấp "Cấp Nước Sóc Trăng" NƯỚC Miền Bắc Hồ Chí Minh Hà Nội Miền Trung Miền Nam Cấp Nước Kiên Giang Cấp nước Đồng Nai Cấp nước Bà Rịa - Vũng Tàu BLACA Cấp nước Long Khánh Cấp nước Cần Thơ Cấp nước Nhơn Trạch Cấp nước Bình Dương Cấp nước Phú Mỹ Cấp nước Đồng Tháp Cấp nước Bình Phước Cấp nước Cần Thơ 2 DVXD Cấp nước Đồng Nai Công ty Cổ phần Cấp Thoát Nước Trà Vinh Cấp nước Long An Cấp nước Tiền Giang TC Cấp nước Bến Tre Cấp nước Bạc Liêu Cấp nước Vĩnh Long CẤP NƯỚC THỐT NỐT TOW Cấp nước Trà Nóc - Ô Môn Điện Nước An Giang Cấp nước Tây Ninh  $( \mathbf{e} )$ Nước Sạch Nông Thôn Vũng Tàu Cấp Nước Mang Thít Cấp nước Sóc Trăng Quay lại Bước 3: + Nhập thông tin "Số danh bộ" và "Mã xác nhận" + Chọn "Tiếp tục" Cấp nước Sóc Trăng CONG TY OD PHAN Số danh bộ 01STSH00560 Mã xác nhận 4liDm 0 Khu vực hỗ trợ: Tỉnh Sóc Trăng. Quay lại Tiếp tục

Trang 6/11

Công ty CP Dịch vụ Trực tuyến Cộng Đồng Việt 35 Nguyễn Huệ, Phường Bến Nghé, Quận 1, Thành phố Hồ Chí Minh, Việt Nam. ĐT: (84-8) 3911 7147 – Fax: (84-8) 3911 7144

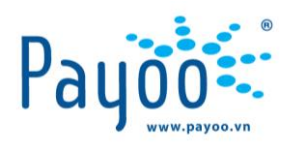

| <i>Bước 4</i><br>+ Kiển | :<br>n tra thông tin thanh toán tr                            | rên màn hình, chọn "Kỳ                                               | thanh toán"            |  |
|-------------------------|---------------------------------------------------------------|----------------------------------------------------------------------|------------------------|--|
|                         | Cấ                                                            | p nước Sóc Trăng                                                     | 5                      |  |
| 000                     | Số danh bộ<br>Họ tên<br>Địa chỉ                               | 01STSH00560                                                          |                        |  |
| Danl                    | h sách hóa đơn tìm thấy:                                      |                                                                      |                        |  |
|                         | Kỳ<br>04/2021                                                 | Số tiền thanh toán<br><b>10,000</b>                                  | $\bigcirc$             |  |
|                         | Quay lại                                                      |                                                                      | Tiếp tục               |  |
| <i>Bước 5</i><br>⊥ Nhậ  | :<br>n số điện thoại của Khách k                              | ang chan hình thức tha                                               | nh toán Ví điện tử     |  |
| + miạ                   | p so uiện thoại của Khach i                                   | ấn nước Sác Trăng                                                    | illi toali vi diçii tu |  |
|                         | C.                                                            | ap hube soe hang                                                     |                        |  |
|                         | Số danh bộ<br>Họ tên<br>Địa chỉ                               | 01STSH00560                                                          |                        |  |
|                         | Xác nhận thanh toán                                           |                                                                      |                        |  |
|                         | <i>K</i> ỳ<br>04/2021                                         | Số tiền<br><b>10,000</b>                                             |                        |  |
|                         | Thanh t                                                       | toán <b>10,000 đ</b>                                                 |                        |  |
|                         | Phí dịc<br>Tổng tiền thanh t<br>(Đã bao gồm Phí dịch vụ của c | h vụ <b>0 đ</b><br>toán <b>10,000 đ</b><br>ác bên hỗ trợ thanh toán) |                        |  |
|                         | Bạn vui lòng nhập số điện thoại đ                             | ể lưu lịch sử thanh toán                                             | Nhập số điện thoại     |  |
|                         | Chọn hình thức thanh toán                                     |                                                                      |                        |  |
|                         | ୭୦<br>ଉଦ୍ଧ Ví điện tử Payoo                                   |                                                                      |                        |  |
|                         | Рауоо                                                         |                                                                      |                        |  |

Trang 7/11

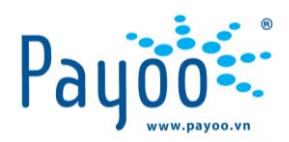

|                                             | CÔNG THANH 1                                              | Toán Payoo                                            |                        |   |
|---------------------------------------------|-----------------------------------------------------------|-------------------------------------------------------|------------------------|---|
| Mã đan bàna DV240420004                     | 4452CNROCTRANC                                            | <u>,</u>                                              | oá rà 10 000 d         | a |
| Ma don nang PY210428094                     | Mã đơn hàng PY2104280941153CNSOCTRANG    Số tiền 10.000 đ |                                                       |                        |   |
|                                             | VÍ ĐIỆN TỬ                                                | PAYOO                                                 |                        |   |
|                                             | Tên đăng nhập/Số điện th<br>                              | oại                                                   |                        |   |
|                                             | Mật khẩu                                                  |                                                       |                        |   |
|                                             | Mã an toàn                                                | ·c2r265 5                                             |                        |   |
|                                             | ĐĂNG M                                                    | IHẬP                                                  |                        |   |
| <b>Bước 6</b> :<br>+ Chọn "Thanh toán"      |                                                           |                                                       |                        |   |
| < XÁC NHẬN THÔNG                            | TIN                                                       |                                                       |                        |   |
| Mã đơn hàng PY2                             | 104280941153CNSO                                          | Ví điện tử                                            |                        |   |
| Số điện thoại                               | *****8000                                                 | Số dư                                                 |                        |   |
| Email                                       | tha***@gmail.com                                          |                                                       |                        |   |
| Tổng tiền                                   | 10.000 đ                                                  |                                                       |                        |   |
|                                             | THANH                                                     | TOÁN                                                  |                        |   |
| <b>Bước 7</b> :<br>+ Màn hình xác nhận than | h toán thành công.                                        |                                                       |                        |   |
| 1900545478                                  | CÔNG THANH TO                                             | DÁN PAYOO                                             | Payoo<br>1900 54 54 78 |   |
|                                             | Thanh toán th                                             | ành công!                                             |                        |   |
| Hệ thống sẽ tự đội                          | ng chuyển về trang mua hàng sau 6 giây<br>Quay về trang l | v. Cám ơn Quý khách đã sử dụng dịch vụ ci<br>mua hàng | ia Payoo.              |   |
|                                             | KÉT T                                                     | HÚC.                                                  |                        |   |

Trang 8/11

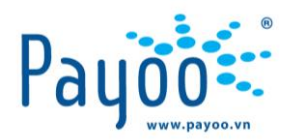

## C- THANH TOÁN TRỰC TIẾP TẠI CÁC CỬA HÀNG CỦA PAYOO

**Bước 1**: Khách hàng có nhu cầu thanh toán hóa đơn tiền nước đến các Cửa hàng đại lý của Payoo gần nhất để giao dịch.

*Bước 2:* Khách hàng cung cấp thông tin **Số Danh bộ** cần thanh toán tiền nước của Cấp Nước Sóc Trăng cho Nhân viên cửa hàng

*Bước 3:* Nhân viên tại cửa hàng thực hiện truy vấn trên hệ thống và thông báo đến Khách hàng số tiền cần thanh toán.

Khách hàng xác nhận các thông tin hóa đơn với Nhân viên cửa hàng.

*Bước 4*: Khách hàng cung cấp **Số điện thoại** cho Nhân viên để liên lạc trong trường hợp cần hỗ trợ sau khi thanh toán.

Bước 5: Thanh toán tiền mặt cho Nhân viên cửa hàng và nhận biên nhận thanh toán.Lưu ý: Khách hàng phải giữ Biên nhận trong trường hợp sai sót để khiếu nại.

| Payoo:                              | TUNION & PAYDO<br>1ghé, Q. 1, TP.HCM<br>1900515178 |
|-------------------------------------|----------------------------------------------------|
| MÃ GD: 2K6023910<br>BIÊN NHÂN THANH | 00407<br>TDÁN                                      |
|                                     | NIÂC                                               |
|                                     | SÓC TRÁNG                                          |
| NNH CUNG CHF                        | 04/2021                                            |
| M:                                  | 02575H10000                                        |
| THE MINOR MANGE                     | LUONG PHUOC                                        |
| TEN KHACH HANG:                     |                                                    |
|                                     | TAL DUAY                                           |
| Innnn Iunn                          | 4/2021 10:05:34                                    |
| THII NCÁN                           | 0001                                               |
| PH1.                                |                                                    |
| Số TIẾN:                            | 10.000 D                                           |
| TÔNG:1                              | 0.000 Đ                                            |
| Số điện thoại khách hàng:           | 0911111111                                         |
| KÝ TÊN:                             |                                                    |

TÔI XÁC NHẬN ĐÃ THỰC HIỆN GIAO DỊCH TRÊN

QUÝ KHÁCH CÓ TIẾ KIẾM TRA THÔNG TIN Giao dịch trong vòng 7 ngày tại ứng dụng Paydo(PaydoaPP)uối mã truy ván 4072K602391

DẾ TẢI HÓA ĐƯN ĐIỆN TỪ QUÝ KHÁCH VUI LÒNG TRUY CẬP HTTP://JUUN.SOCTRANGUACO.UN. MOI THẮC MẮC VUI LÒNG LIỆN HỆ HOTLIME CÔNG TY CỔ PHẨN CẤP HƯỚC SỐC TRÀNG: 029.96507979

WELCOME TO VIETUNION

(LIÊN GIAO KHÁCH HÀNG)

| and the second second se                                                                                                    |
|----------------------------------------------------------------------------------------------------|
|                                                                                                    |
| the second second second second second second second second second second second second second second second se                                                                                                    |
|                                                                                                    |
| the second states a state of the second states of the second states of t |
|                                                                                                    |
| And an address of the second second se                                                                                                    |
|                                                                                                    |
|                                                                                                    |
|                                                                                                    |
|                                                                                                    |
| the state of the state of the s |
|                                                                                                    |
|                                                                                                    |
|                                                                                                    |
| ADDITION OF THE PARTY OF THE PARTY OF                                                                                                    |
|                                                                                                    |
| and the second data and the second data and the se                                                                                                    |
|                                                                                                    |
|                                                                                                    |
|                                                                                                    |
| and the second second se                                                                                                    |

Trang 9/11

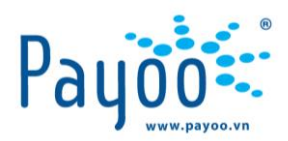

KÉT THÚC

D - THANH TOÁN QUA NGÂN HÀNG CÓ LIÊN KẾT VỚI PAYOO

Để có thể thanh toán hóa đơn tiền nước qua Internet Banking/ Mobile Banking của Ngân hàng, Khách hàng phải có đủ các điều kiện sau:

- Có tài khoản ngân hàng và đã đăng ký dịch vụ Internet Banking/ Mobile Banking
- Trong tài khoản còn đủ số dư để thanh toán hóa đơn nước.

#### **Bước 1**:

+ Truy cập website Internet Banking hoặc ứng dụng Mobile Banking của Ngân hàng
+ Nhập tên truy cập, mật khẩu và mã kiểm tra

#### Bước 2:

+ Chọn mục "Thanh toán hóa đơn" trên giao diện màn hình/ ứng dụng

#### **Bước 3**:

Chọn lần lượt các trường thông tin:

- + Dịch Vụ: Hóa đơn tiền nước
- + Nhà cung cấp Dịch vụ: Cấp Nước Sóc Trăng
- + Nhập thông tin Số Danh bộ
- + Chọn Xác nhận

#### **Bước 4**:

+ Kiểm tra thông tin thanh toán trên màn hình

+ Nhập mã OTP từ tin nhắn gửi vào số điện thoại đăng ký Internet Banking/ Mobile Banking

- + Nhập mã kiểm tra
- + Chọn Xác nhận

#### **Bước 6**:

+ Màn hình xác nhận Thanh toán thành công, tiếp tục chọn In Biên Lai.

## KÉT THÚC.

Trang 10/11

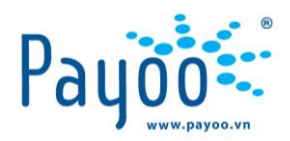

## E - THANH TOÁN QUA ỨNG DỤNG CÓ LIÊN KẾT VỚI PAYOO 1/ Tải và đăng ký ứng dung

*Bước 1*: Tải ứng dụng có liên kết với Payoo (VinID, Zalopay, Sendo, Grab...) trên Apple Store và Google Play → Tiến hành cài đặt.

Bước 2: Kích hoạt ví và đăng ký số điện thoại.

Bước 3: Xác thực mã OTP gửi về số điện thoại đăng ký.

2/ LIÊN KẾT NGÂN HÀNG VÀ NẠP TIỀN VÀO VÍ

Bước 1: Liên kết thẻ Ngân hàng và nhập thông tin thẻ.

Bước 2: Tiến hành nạp tiền vào ví điện tử của ứng dụng.

*Bước 3:* Chọn số tiền muốn nạp (theo gọi ý mặc định hoặc chủ động nhập số), nhập mã bảo mật hoặc FaceID để xác nhận  $\rightarrow$  nạp tiền vào ví.

3/ THANH TOÁN HÓA ĐƠN

**Bước 1**: Trên màn hình trang chủ, chọn "Hóa đơn" → "Nước" → "Cấp Nước Sóc Trăng"

*Bước 2*: Nhập Số Danh bộ → xác nhận thông tin

**Bước 3**: Kểm tra thông tin hóa đơn  $\rightarrow$  "Thanh toán"

**Bước 4**: Sau khi thanh toán thành công, Khách hàng có thể xem lại chi tiết giao dịch trong phần "Lịch sử thanh toán".

## KÉT THÚC

#### III. CÁC LƯU Ý:

- Khách hàng khi thanh toán tại các hệ thống Đại lý Payoo có quyền yêu cầu Giao Dịch Viên xuất biên nhận thanh toán theo quy định.
- Các vấn đề liên quan đến dịch vụ Payoo, vui lòng liên hệ số Hotline 1900 54 54 78 hoặc gửi thông tin về địa chỉ email: <u>support@payoo.com.vn</u>.

+ Thời gian hoạt động của số Hotline 1900 54 54 78 (Thứ 2 đến Chủ nhật: 07:00 đến 22:00)

 Để tải hóa đơn điện tử Quý khách vui lòng truy cập website: <u>http://www.soctrangwaco.vn</u>. Mọi thắc mắc liên hệ hotline Cấp Nước Sóc Trăng: 0299.6507979.

Trang 11/11